## **PRINTING YOUR LETTERS**

- 1. Open a Google Doc
- 2. Go to File>Page Setup (all the way on the bottom)
  - a. Change the Top and Bottom margins to 0.5"
- 3. Type your word in the Doc 3 times on 3 different lines
  - a. Use all CAPS or all lowercase
  - b. Example:
    - i. AIR
    - ii. AIR
    - iii. AIR
- 4. Highlight all the words at once and change to a <u>font</u> that would work well for your project.
- 5. Then, one at a time, resize each word to the following *font sizes*:
  - a. 125
  - b. 175
  - c. 225

(You may have to adjust font sizes to fit them on one page)

- 6. Print to the black and white printer
  - a. File>Print
  - b. Change printer to HP 4015-239

Example:

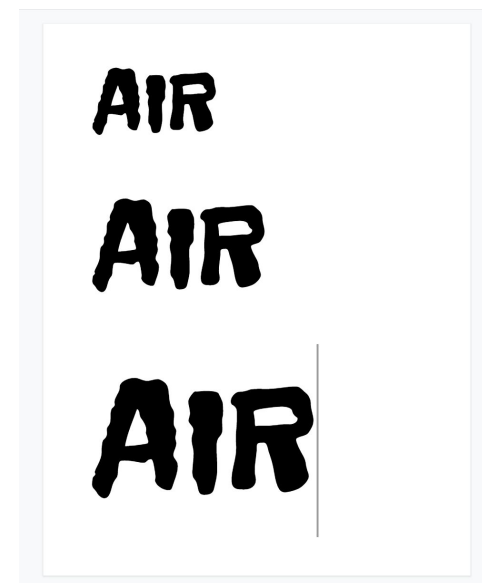